#### チーム登録

チームは競技者が競技会に出場するうえで必要な団体のことで、競技者登録や公式・公認競技会への参 加はすべて所属するチームを通して行います。これは、マスターズ水泳の理念である「健康・友情・相互理 解・競技」に基づく仕組みです。

競技者として活動するためにはいずれかのチームに所属することが必須です。

#### チーム登録条件

- 1) チームの構成は、1名以上の競技者登録会員および1名のチーム責任者を有するものとします(会員 が責任者を兼ねることも可能)。
  - ※ チームからの各種手続き、各競技会の申請等はチーム責任者のみが行えます。
  - ※ 本協会からの送付物・連絡は全てチーム責任者宛となります。
  - ※ チーム責任者は競技者登録会員以外でも可能です。また、サブ責任者を1名登録することもできま す。

※ チーム責任者はチームメンバーの個人情報を取り扱うことができる方としてください。

- 2) チームは活動(練習)実態を有するものとします。
- 3) チーム名は原則として変更できません。 ※ チーム名(全角 22 文字以内)とチーム略称(全角 6 文字以内)が必要です。

#### チーム登録をするには

- 個人登録(ユーザー登録)が必要です。未登録の方は先に個人登録をしてください。
- チーム名は競技会へ参加するなど様々な申込みの際の正式名称となりますのでよく考慮した 上で正しく入力してください。また原則、チーム名の変更はできません。なんらかの都合で変更 する際には協会への申請が必要となり時間と料金を要します。
- チームを作成すると作成した本人がチーム責任者になります。
- チーム責任者がチーム編成を編集したり様々な申請を行うことができます。

<チーム責任者の権限は以下の通り>

- 1. 所属メンバーの登録。既に個人登録済みの方をチームのメンバーとして登録でき、チームメ ンバーが未登録の場合に競技者(個人)登録を代理で行えます。
- 2. 所属メンバーからチーム責任者を選出したりサブ責任者を選出できます。

(サブ責任者とはチーム責任者の代行として協会への Web 申請の操作が行えます。)

- 3. チーム登録や所属メンバーの年度登録・更新と支払い
- 4. 競技会参加の申し込み

[1] ホームページ右上【会員ページ】ボ タンからページ遷移してログインし ます。

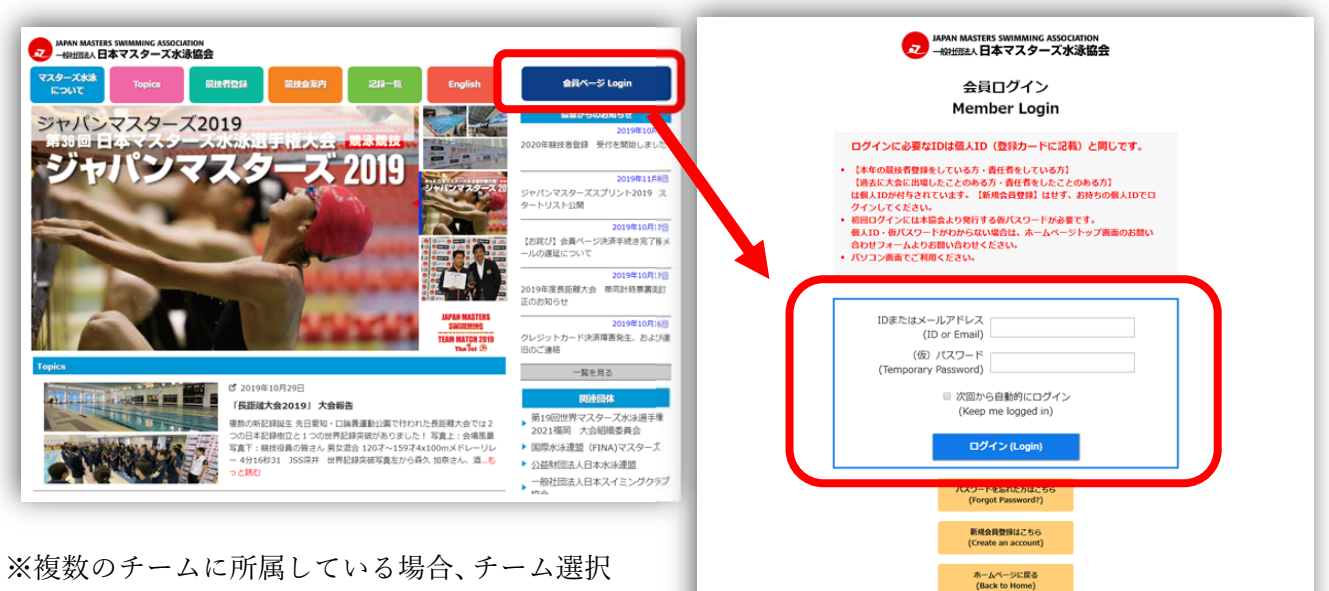

※複数のケームに所属している場合、ケーム選択 の画面が出ます。いずれかを選択してマイペー ジを開きます。 新規チーム作成の場合、所属チーム関係なく 作成できます。

 現在鉄技者登録をしている方、過去に焼扶者登録をしていた方は、ユーザー(会員)登録 が完了しています。本協会から各チームに新わと板/スワードを送付していますので、チ ーム責任者にDを確認してログインしてください。
また過去にチーム責任者をされていた方も、ユーザー(会員)登録が完了していますの て、本協会までお助告せください。

✓ ご注意ください

[2] マイページの左メニューにある、 【チーム検索・作成・脱退】ボタンを クリックします。

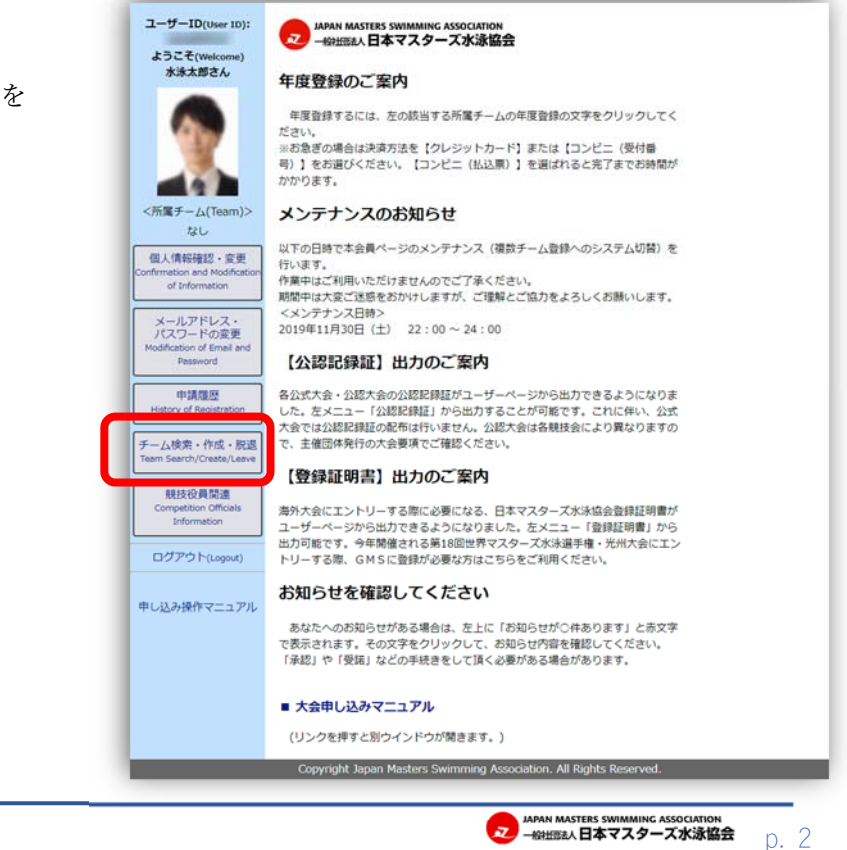

[3] 『新しいチームを作る』をクリック

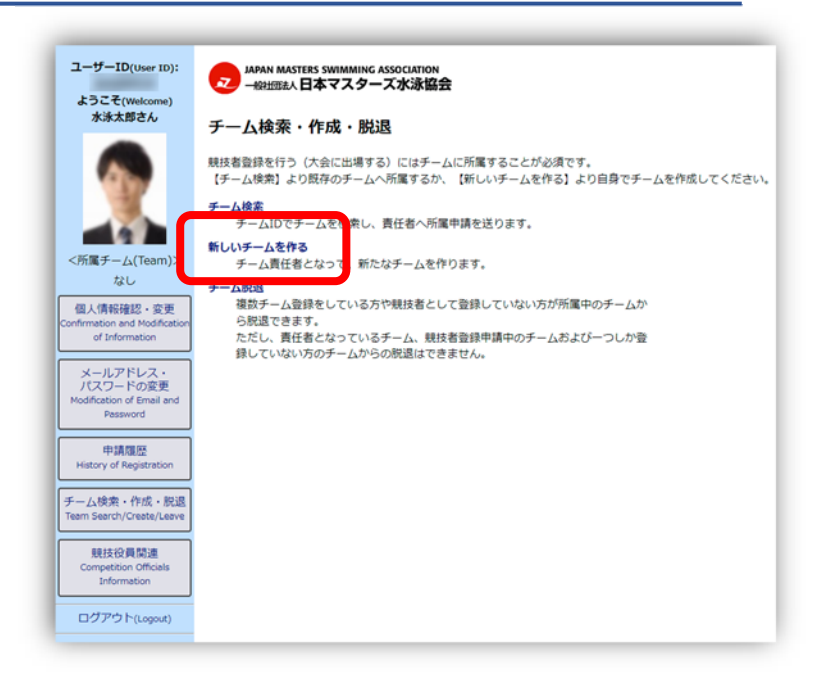

[4] 表示されている記述を確認して、チーム情報を入力して、【確認】ボタンを押してください。

※過去にチーム登録をしたことがある 場合は、『チーム検索』で情報が登録 されていないか確認してください。 チーム ID などが分からない場合は 当協会へお問合わせください。

| ユーザーID(Veer ID):<br>ようこそ(Welcome)<br>水泳太郎さん<br>く所属チーム(Team)><br>なし<br>電人情俗確認・変更<br>Confirmation and Modification<br>of Information |                | 5 SWIMMING ASSOCIATION<br>本マスターズ水泳協会<br>していた場合は、まずはチーム検索でチーム債物が登録されて<br>ささい。<br>こう<br>込名が扱い場合に省略して使用します。チーム名が全角6文字<br>ま略称としてください。<br>ふるが通想されるかたちとします。アルファベット表記にした<br>超想できないので避けてください。<br>ムチーム → MST(チーム名を連想できないので承認できま<br>ムチーム → 三崎町ST(チーム名を連想できるので承認でき |  |  |  |  |
|----------------------------------------------------------------------------------------------------|----------------|----------------------------------------------------------------------------------------------------|--|--|--|--|
| メールアドレス・<br>パスワードの変更<br>Modification of Email and<br>Password                                                                      | チーム名■1         | グランバレースイミングチーム<br>全角22文字(半角44文字)以内                                                                                                    |  |  |  |  |
|                                                                                                    | フリガナ=1         | グランパレースイミングチーム                                                                                                    |  |  |  |  |
| 中請履歴<br>History of Registration                                                                                                    | チーム略称※1        | グランバレースイミング<br>全角6文字(半角12文字)以内                                                                                                    |  |  |  |  |
| チーム検索・作成・脱退                                                                                                    | チーム略称フリガナ      | · グランバレー                                                                                                    |  |  |  |  |
| Team Search/Create/Leave                                                                                                    | 英語名※1          | Grand Valley Swimming Team                                                                                                    |  |  |  |  |
| 競技役員間達                                                                                                    | 郵便借号 <b>※2</b> | 101 - 0061 住所検索                                                                                                    |  |  |  |  |
| Competition Officials                                                                                                    | 都道府県※          | 東京都 *                                                                                                    |  |  |  |  |
| Information                                                                                                    | 市区町村※2         |                                                                                                    |  |  |  |  |
| ログアウト(Logout)                                                                                                    | 番地※2           | 37日                                                                                                    |  |  |  |  |
| 申し込み操作マニュアル                                                                                                    | 建物名·会社名        | グランバレー                                                                                                    |  |  |  |  |
|                                                                                                    | 電話番号1※2        | 03 - 3512 - 8221                                                                                                    |  |  |  |  |
|                                                                                                    | 電話番号 2         |                                                                                                    |  |  |  |  |
|                                                                                                    | FAX番号          |                                                                                                    |  |  |  |  |
|                                                                                                    | 郵便物配送先         | ◎ メイン責任者住所 ⑧ 上記チーム住所                                                                                                    |  |  |  |  |
|                                                                                                    |                | 確認                                                                                                    |  |  |  |  |

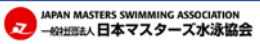

[5] 確認画面で入力内容を確認して、 よければ、【登録】ボタンをクリッ クしてください。

※チーム名称 (チームのフリガナ、チー ムの略称、英語名)と都道府県は変更 できないので、間違いのないように確 認してください。

| ユーザーID(User ID):<br>ようこそ(Welcome)       | JAPAN MASTERS SWIMMING ASSOCIATION<br>- 般社団法人日本マスターズ水泳協会 |                                                               |  |  |  |
|-----------------------------------------|----------------------------------------------------------|---------------------------------------------------------------|--|--|--|
| 水泳太郎さん                                  | チーム作成                                                    |                                                               |  |  |  |
|                                         | 以下の登録内容をご研<br>後からチーム名からす                                 | 認済き、間違いがなければ[登録]ボタンを押してください。<br>諸名主でと、都道府県は変更はできませんのでご注意ください。 |  |  |  |
|                                         | チーム名                                                     | グランバレースイミングチーム2                                               |  |  |  |
|                                         | フリガナ                                                     | グランパレースイミング                                                   |  |  |  |
| <所属チーム(Team)>                           | チーム略称                                                    | グランバレー                                                        |  |  |  |
| なし                                      | チーム略称フリガナ                                                | グランパレー                                                        |  |  |  |
| 個人情報確認・変更                               | 英語名                                                      | GRAND VALLEY SWIMMING TEAM                                    |  |  |  |
| nfirmation and Modification             | 郵便番号                                                     | 101-0061                                                      |  |  |  |
| of mornadon                             | 都道府県                                                     | 東京都                                                           |  |  |  |
| メールアドレス・                                | 市区町村                                                     | 千代田区神田三崎町                                                     |  |  |  |
| パスワードの変更<br>Modification of Email and   | 番地                                                       | 3丁目                                                           |  |  |  |
| Password                                | 建物名・会社名                                                  | グランバレー                                                        |  |  |  |
| 由語國區                                    | 電話番号1                                                    | 03-3512-8221                                                  |  |  |  |
| History of Registration                 | 電話番号 2                                                   |                                                               |  |  |  |
|                                         | FAX番号                                                    |                                                               |  |  |  |
| チーム検索・作成・脱退<br>Team Search/Create/Leave | 郵便物配送先                                                   | 上記チーム住所                                                       |  |  |  |
|                                         |                                                          | 夏る 登録                                                         |  |  |  |
| 競技役員関連                                  |                                                          |                                                               |  |  |  |
|                                         |                                                          |                                                               |  |  |  |

[6] 【登録】 ボタンをクリックして登録 が完了すると、 左メニューに作成した【チーム名】 のボタンが表示され、左メニューの 色が緑色に変わります。 この色がチーム責任者の目印です。

これで、新規チームが作成できました。 チーム情報の編集やチームメンバーの 追加、大会に出場するためのチーム登録 が出来るようになります。

| ユーザーID(User ID):<br>ようこそ(Welcome)          | JAPAN MASTERS SWIMMING ASSOCIATION<br>- HRHITEA人日本マスターズ水泳協会       |                            |              |         |     |  |  |  |
|--------------------------------------------|-------------------------------------------------------------------|----------------------------|--------------|---------|-----|--|--|--|
|                                            | チーム作成<br>チームの作成が完了しました。<br>大会に出場するにはメンバーを追加し、チーム登録と競技者登録を行ってください。 |                            |              |         |     |  |  |  |
|                                            | メンバー・責                                                            | 任者編集                       | チーム          | 音登録     |     |  |  |  |
|                                            | チームID                                                             |                            |              |         |     |  |  |  |
| ₹-42                                       | チーム名                                                              | グランパレースイミングチーム2            |              |         |     |  |  |  |
| 年度登録                                       | フリガナ                                                              | グランパレースイミング                |              |         |     |  |  |  |
|                                            | チーム略称                                                             | グランバ                       | グランパレー       |         |     |  |  |  |
| 大会甲し込み                                     | チーム略称フリカナ                                                         | グランバリ                      | グランパレー       |         |     |  |  |  |
| Competition<br>Registration                | 英語名                                                               | GRAND VALLEY SWIMMING TEAM |              |         |     |  |  |  |
|                                            | 郵便借号                                                              | 101-0061                   |              |         |     |  |  |  |
| 個人情報確認・変更<br>Confirmation and Medification | 都道府県                                                              | 東京都                        |              |         |     |  |  |  |
| of Information                             | 市区町村                                                              | 千代田区神田三崎町                  |              |         |     |  |  |  |
|                                            | 番地                                                                | 3丁目                        |              |         |     |  |  |  |
| メールアドレス・<br>パスワードの変更                       | 建物名・会社名 グランバレー                                                    |                            |              |         |     |  |  |  |
| Modification of Email and                  | 電話番号1                                                             | 03-3512                    | 03-3512-8221 |         |     |  |  |  |
| Password                                   | 電話番号 2                                                            |                            |              |         |     |  |  |  |
| 申請履歴                                       | FAX番号                                                             |                            |              |         |     |  |  |  |
| History of Registration                    | 郵便物配送先                                                            | 上記チーム住所                    |              |         |     |  |  |  |
| チーム検索・作成・脱退                                | チーム責任者                                                            | 水泳 太郎                      |              |         |     |  |  |  |
| Team Search/Create/Leave                   | チーム登録                                                             | なし                         |              |         |     |  |  |  |
| 競技役員関連<br>Competition Officials            |                                                                   |                            | 編集           |         |     |  |  |  |
| Information                                | 所                                                                 | 軍メンバー                      | 表            | 示順:標準 🔹 | 男女別 |  |  |  |
|                                            | ID                                                                | 氏名                         | 生年月日         | 競技者登録   | 写真  |  |  |  |
| Copy of (cogour)                           | <u>ж</u>                                                          | 泳 太郎                       | 1980/10/24   |         | 2   |  |  |  |
| 申し込み操作マニュアル                                |                                                                   |                            |              |         |     |  |  |  |